## ローカル検索方法

## Мас

ご注意: CimFAX の LAN 先を PC と同じルーターに接続する必要があります。

1

CimFAX クライアントを起動して、「独立アカウントを作成」をクリックして、アカウ ントを作成してください。

| •       | 言語                                            |
|---------|-----------------------------------------------|
| ⊂imFAX® |                                               |
|         |                                               |
|         | 🕆 パスワードを入力                                    |
|         | ログイン                                          |
|         | ✓ パスワードを記憶 パスワードを忘れた? □ 自動的にログイン クラウドアカウントを作成 |
|         | もっと 独立アカウントを作成                                |

アカウントとパスワードをご自由に入力してください。

| •       | く 独立アカウントを作成                                                                                                    |
|---------|----------------------------------------------------------------------------------------------------|
| CimFAX® | 上になっていたいのは、 上になっていたいのは、 上市市市大力 パスワードを入力 パスワードを確認 確認 *独立アカは他のスマホ/PCにログインできない。データも同期できない。独立アカはクラウドアカにアップグレードしてから、 他のスマホ/PCにログインできるし、データも自動的に同期でる。 |

作成した独立アカウントでログインします。

|         |     | ci                                                       | 言語 |
|---------|-----|----------------------------------------------------------|----|
| CimFAX® |     | ∧     cimfax     ∨       ⊕     ●●●●●●●                   |    |
|         |     | ログイン<br>✓ パスワードを記憶 パスワードを忘れた?<br>○ 自動的にログイン クラウドアカウントを作成 |    |
|         | もっと | 独立アカウントを                                                 | 作成 |

「クラウドアカへアップグレード」の提示画面が出たら、「後ほど」を選択してくださ

い。

| • 이  | CIMFAX<br>00008007<br>CIMFAX public                                 |                                                  |  |
|------|---------------------------------------------------------------------|--------------------------------------------------|--|
|      | hello83588413(37) 2019/12/30 19:22:0                                | <b>クラウドアカヘアップグレード</b><br>クラウドアカウントのデータは自動的に同期できる |  |
| CI   | CIMFAX<br>00008007<br>CIMFAX public<br>hello83588413(37)            | 携帯番号 メールアドレス<br>+81↓ 携帯番号                        |  |
|      | 2019/12/25 17:55:4                                                  | 認証コードを入力<br>後ほど 今すぐ                              |  |
| • ad | admin<br>iii 00000<br>Iiii admin admin<br>iiiii hello83588413(37BC) | 6B30)                                            |  |

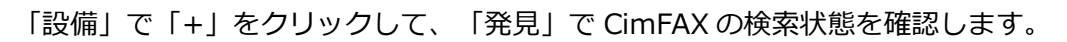

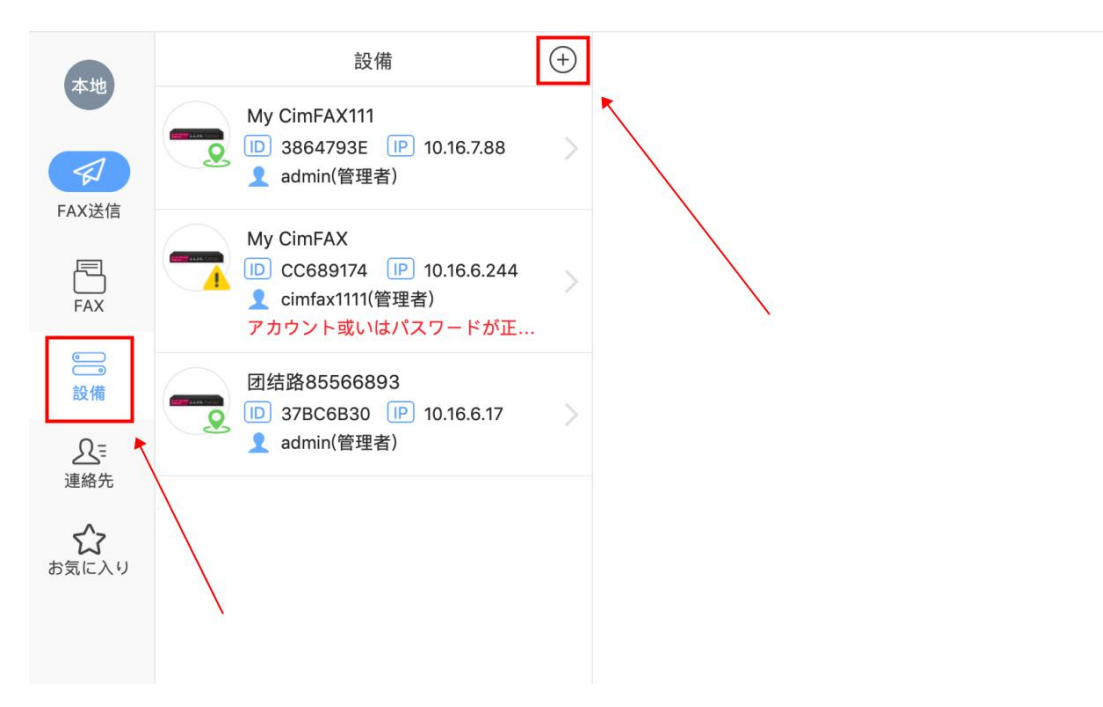

下図は、「発見」で CimFAX を検索できている状態です。

| •••                           |              | 1  |     |
|-------------------------------|--------------|----|-----|
| Ħ                             | 発見           | 指定 | Ċ   |
| ※ 設備を検索中                      |              |    |     |
| 团结路85566893<br>ID 37BC6B30  I | 2 10.16.6.17 |    | 追加済 |
| My CimFAX111                  | 2 10.16.7.88 |    | 追加済 |
| My CimFAX                     | 10.16.6.244  |    | 追加済 |
|                               |              |    |     |